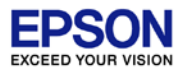

This is useful function for showing register values in debug. It can show not only current values, but also initial values and R/W attributes.

| 📰 EmbSys Registers 🕱                  |            |                                         |        |        |            |                                                        |
|---------------------------------------|------------|-----------------------------------------|--------|--------|------------|--------------------------------------------------------|
| Arch: S1C17 Vendor: EPSON Chip        | : S1C17W23 | Board: none                             |        |        |            |                                                        |
| Register                              | Hex        | Bin                                     | Reset  | Access | Address    | Description                                            |
| SPIA_0                                |            |                                         |        |        |            | SPIA (Synchronous Serial interface) Ch.0 Registers     |
| SPIA_1                                |            |                                         |        |        |            | SPIA (Synchronous Serial interface) Ch.1 Registers     |
| ⊳ 📂 I2C_0                             |            |                                         |        |        |            | I2C Registers                                          |
| ▷ 📂 T16B_0                            |            |                                         |        |        |            | T16B (16-bit PWM Timer) Ch.0 Registers                 |
| ▷ 📂 T16B_1                            |            |                                         |        |        |            | T16B (16-bit PWM Timer) Ch.1 Registers                 |
| ▷ 🗁 T16B_2                            |            |                                         |        |        |            | T16B (16-bit PWM Timer) Ch.2 Registers                 |
| SNDA                                  |            |                                         |        |        |            | SNDA (Sound Generator) Registers                       |
| REMC                                  |            |                                         |        |        |            | REMC (IR Remote Controller) Registers                  |
| 🔺 🗁 LCD24A                            |            |                                         |        |        |            | LCD24A (LCD Driver) Registers                          |
| 4 🔜 LCD24CLK                          | 0x0100     | 00000010000000                          | 0x0100 | RW     | 0x00005400 | LCD24A Clock Control Register                          |
| DBRUN (bit 8)                         | 0x1        | 1                                       |        |        |            | This bit sets whether the LCD24A operating clock is s  |
| CLKDIV (bits 6-4)                     | 0x0        | 000                                     |        |        |            | These bits select the division ratio of the LCD24A ope |
| <ul> <li>CLKSRC (bits 1-0)</li> </ul> | 0x0        | 00                                      |        |        |            | These bits select the clock source of the LCD24A.      |
| 4 🔜 LCD24CTL                          | 0x0000     | 000000000000000000000000000000000000000 | 0x0000 | RW     | 0x00005402 | LCD24A Control Register                                |
| <ul> <li>MODEN (bits 7-0)</li> </ul>  | 0x00       | 0000000                                 |        |        |            | This bit enables the LCD24A operations.                |
| ⊿ 🔜 LCD24TIM1                         | 0x0217     | 0000001000010111                        | 0x0217 | RW     | 0x00005404 | LCD24A Timing Control Register 1                       |
| FRMCNT (bits 12-8)                    | 0x02       | 00010                                   |        |        |            | These bits set the frame frequency.                    |
| COMPOS (bit 5)                        | 0x0        | 0                                       |        |        |            | This bit configures the COM pin layout when 1/1 to 1/  |
| LDUTY (bits 4-0)                      | 0x17       | 10111                                   |        |        |            | These bits set the drive duty.                         |
| LCD24TIM2                             |            |                                         | 0x0100 | RW     | 0x00005406 | LCD24A Timing Control Register 1                       |
| ▷ 📩 LCD24PWR                          |            |                                         | 0x0008 | RW     | 0x00005408 | LCD24A Power Control Register                          |
| ▷ 👶 LCD24DSP                          |            |                                         | 0x0070 | RW     | 0x0000540A | LCD24A Display Control Register                        |
| ▷ 💼 LCD24COMC0                        |            |                                         | 0xFFFF | RW     | 0x0000540C | LCD24A COM Pin Control Register                        |
| LCD24COMC1                            |            |                                         | 0x00FF | RW     | 0x0000540E | LCD24A COM Pin Control Register                        |
| LCD24INTF                             |            |                                         | 0x0000 | RW     | 0x00005410 | LCD24A Interrupt Flag Register                         |
| D 🔊 LCD24INTE                         |            |                                         | 0x0000 | RW     | 0x00005412 | LCD24A Interrupt Enable Register                       |
|                                       |            |                                         |        |        |            |                                                        |

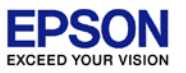

# 1. By default, there is [EmbSys Registers] view in [C/C++] perspective.

| ⊜ C/C++ - Eclipse                                                                                                    |                                    |                         |                |                         |             |             |         |                              |
|----------------------------------------------------------------------------------------------------|------------------------------------|-------------------------|----------------|-------------------------|-------------|-------------|---------|------------------------------|
| <u>F</u> ile <u>E</u> dit <u>S</u> ource Refac <u>t</u> or <u>N</u> avigate Se <u>a</u> rch <u>P</u> roject <u>R</u> un C17 <u>W</u> indow <u>H</u> elp |                                    |                         |                |                         |             |             |         |                              |
| ☆ ▼ 🗒 🐘 🗞 ▼ 🗞 ▼ 📾 🕲 🗇 🗉 ☆ 📽 ▼ 📽 ▼ ピ ▼ 🚱 ▼ 🚱 ▼ 🚱 ▼ 🚱 ▼ 🚱 ▼ 🧏 ▼ 🥵 ▼ 🚱 ▼ 🚱 ■ 👘 🖢 ▼ 🖓 ▼ 👘 👘                                                                 |                                    |                         |                |                         |             |             |         |                              |
|                                                                                                    |                                    |                         |                |                         |             |             | Quick   | Access 🖹 🖻 📴 C/C++ 🎋 Debug   |
| 🎦 Project Explorer 🛛 🖓 🗖                                                                                                    |                                    |                         |                |                         |             |             |         | 🗄 O 🛛 💿 M 🗐 T 🖓 🗖            |
| □ 🔄 😜 🗸                                                                                                    |                                    |                         |                |                         |             |             |         |                              |
| s1c17m01_w22_w23_sample                                                                                                    |                                    |                         |                |                         |             |             | 1       | An outline is not available. |
| Binaries                                                                                                    |                                    |                         |                |                         |             |             |         |                              |
| Includes                                                                                                    |                                    |                         |                |                         |             |             |         |                              |
| ⊳ 📇 inc                                                                                                    |                                    |                         |                |                         |             |             |         |                              |
| ⊳ 📇 src                                                                                                    |                                    |                         |                |                         |             |             |         |                              |
| > 👝 Debug                                                                                                    |                                    |                         |                |                         |             |             |         |                              |
| gdbmini2.ini                                                                                                    |                                    |                         |                |                         |             |             |         |                              |
| gdbmini3.ini                                                                                                    |                                    |                         |                |                         |             |             |         |                              |
| gdbsim.ini                                                                                                    |                                    |                         |                |                         |             |             |         |                              |
| gpdata.ini                                                                                                    |                                    | The EmbSys Registers St |                |                         |             |             |         |                              |
| 📄 ldsyms.ini                                                                                                    |                                    | Enroys Registers as     | chin using the | nrafaranca nago (a /Dah | ug/EmbCug B | anistas Vie |         |                              |
| reset_target.gdb                                                                                                    |                                    | Register                | Hov            | Bin                     | Rocot       |             | Addross | Description                  |
| reset.gdb                                                                                                    | <terminated> s1c1/mu.</terminated> | Register                | TIEX           | Dill                    | Rebet       | Access      | Address | Description                  |
| s1c17m01_w22_w23_sar                                                                                                    | <u>^</u>                           |                         |                |                         |             |             |         |                              |
|                                                                                                    |                                    |                         |                |                         |             |             |         |                              |
|                                                                                                    |                                    |                         |                |                         |             |             |         |                              |
|                                                                                                    |                                    |                         |                |                         |             |             |         |                              |
|                                                                                                    |                                    |                         |                |                         |             |             |         |                              |
|                                                                                                    |                                    |                         |                |                         |             |             |         |                              |
|                                                                                                    |                                    |                         |                |                         |             |             |         |                              |
|                                                                                                    |                                    |                         |                |                         |             |             |         |                              |
|                                                                                                    |                                    |                         |                |                         |             |             |         |                              |
|                                                                                                    |                                    |                         |                |                         |             |             |         |                              |
|                                                                                                    | ~                                  |                         |                |                         |             |             |         |                              |
| ۰ III +                                                                                                    | < ►                                | •                       |                | III                     |             |             |         | Þ                            |
|                                                                                                    |                                    |                         |                | 1                       |             |             |         |                              |
|                                                                                                    |                                    |                         |                |                         |             |             |         |                              |

- 2. Setting the target MCU model. Please push the configration icon on the upper-left corner.
- 3. Please set the "Architecture", "Vendor", "Chip" of target MCU.
- 4. Finally, Push [OK] button.

| 📰 EmbSys Registers 🛛     |              |                    |                                                                                                    |                                                                                                    |                                                                                                    |                                   |       |   |
|--------------------------|--------------|--------------------|----------------------------------------------------------------------------------------------------|----------------------------------------------------------------------------------------------------|----------------------------------------------------------------------------------------------------|-----------------------------------|-------|---|
| 🔏 E 💭 R: Please select a | chip using t | he preference page | e (c++/Debug/EmbSys I                                                                                  | Register Vie                                                                                                    | w)                                                                                                    |                                   |       |   |
| Register                 | Hex          | Bin                | Reset                                                                                                  | Access                                                                                                    | Address                                                                                                    |                                   |       |   |
|                          | Prefere      | ences<br>/sRegView | EmbSysRegView A Periperal Register View f Architecture: S1C17 Vendor: EPSON Chip: S1C17W23 Board: none | <ul> <li>Chip descr</li> <li>Chip descr</li> <li>S1C17 #</li> <li>S1C17W2</li> <li>G4K tit</li> <li>4K bit</li> <li>96K tit</li> <li>8K bit</li> <li>576 byt</li> </ul> | stem<br>iption<br>amily MCU (16-<br>22<br>bytes flash mem<br>/tes RAM<br>23<br>bytes flash mem<br>/tes RAM<br>es display RAM | bit RISC processor)<br>ory<br>ory |       |   |
|                          | ?            |                    |                                                                                                    |                                                                                                    |                                                                                                    | ОК                                | Cance | l |
|                          |              |                    |                                                                                                    |                                                                                                    |                                                                                                    |                                   |       |   |

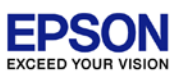

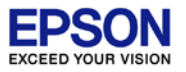

5. Please double click the icons of showing registers, icon will change to "Active (green)".

| 📰 EmbSys Registers 😒             |            |                                         |        |        |            | -                                                     | - 1 |
|----------------------------------|------------|-----------------------------------------|--------|--------|------------|-------------------------------------------------------|-----|
| 🔏 Arch: S1C17 Vendor: EPSON Chip | : S1C17W23 | Board: none                             |        |        |            |                                                       |     |
| Register                         | Hex        | Bin                                     | Reset  | Access | Address    | Description                                           | *   |
| D 🔁 SPIA_0                       |            |                                         |        |        |            | SPIA (Synchronous Serial interface) Ch.0 Registers    |     |
| D 🔁 SPIA_1                       |            |                                         |        |        |            | SPIA (Synchronous Serial interface) Ch.1 Registers    | (   |
| ▷ 📂 I2C_0                        |            |                                         |        |        |            | I2C Registers                                         |     |
| ▷ 📂 T16B_0                       |            |                                         |        |        |            | T16B (16-bit PWM Timer) Ch.0 Registers                |     |
| ▷ 📂 T16B_1                       |            |                                         |        |        |            | T16B (16-bit PWM Timer) Ch.1 Registers                |     |
| ▷ 📂 T16B_2                       |            |                                         |        |        |            | T16B (16-bit PWM Timer) Ch.2 Registers                |     |
| D 🗁 SNDA                         |            |                                         |        |        |            | SNDA (Sound Generator) Registers                      |     |
| REMC                             |            |                                         |        |        |            | REMC (IR Remote Controller) Registers                 |     |
| ⊿ 🔁 LCD24A                       |            |                                         |        |        |            | LCD24A (LCD Driver) Registers                         |     |
| ▲ LCD24CLK                       | 0x0100     | 00000010000000                          | 0x0100 | RW     | 0x00005400 | LCD24A Clock Control Register                         |     |
| DBRUN (bit 8)                    | 0x1        | 1                                       |        |        |            | This bit sets whether the LCD24A operating clock i    | s s |
| CLKDIV (bits 6-4)                | 0x0        | 000                                     |        |        |            | These bits select the division ratio of the LCD24A of | pe. |
| CLKSRC (bits 1-0)                | 0x0        | 00                                      |        |        |            | These bits select the clock source of the LCD24A.     |     |
| LCD24CTL                         | 0x0000     | 000000000000000000000000000000000000000 | 0x0000 | RW     | 0x00005402 | LCD24A Control Register                               |     |
| MODEN (bits 7-0)                 | 0x00       | 0000000                                 |        |        |            | This bit enables the LCD24A operations.               |     |
| ▲ LCD24TIM1                      | 0x0217     | 000001000010111                         | 0x0217 | RW     | 0x00005404 | LCD24A Timing Control Register 1                      | E   |
| FRMCNT (bits 12-8)               | 0x02       | 00010                                   |        |        |            | These bits set the frame frequency.                   |     |
| COMPOS (bit 5)                   | 0x0        | 0                                       |        |        |            | This bit configures the COM pin layout when $1/1$ to  | 1/  |
| DUTY (bits 4-0)                  | 0x17       | 10111                                   |        |        |            | These bits set the drive duty.                        |     |
| Des LCD24TIM2                    |            |                                         | 0x0100 | RW     | 0x00005406 | LCD24A Timing Control Register 1                      |     |
| ▷ 💽 LCD24PWR                     |            |                                         | 0x0008 | RW     | 0x00005408 | LCD24A Power Control Register                         |     |
| ▷ 💽 LCD24DSP                     |            |                                         | 0x0070 | RW     | 0x0000540A | LCD24A Display Control Register                       |     |
| LCD24COMC0                       |            |                                         | 0xFFFF | RW     | 0x0000540C | LCD24A COM Pin Control Register                       |     |
| LCD24COMC1                       |            |                                         | 0x00FF | RW     | 0x0000540E | LCD24A COM Pin Control Register                       |     |
| ▷ 💽 LCD24INTF                    |            |                                         | 0x0000 | RW     | 0x00005410 | LCD24A Interrupt Flag Register                        |     |
| ▷ 💽 LCD24INTE                    |            |                                         | 0x0000 | RW     | 0x00005412 | LCD24A Interrupt Enable Register                      | -   |
| 4                                |            |                                         |        |        |            |                                                       | •   |

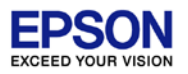

#### How to open [EmbSys Registers] view in [Debug] perspective.

- 1. Select [Window]>[Show View]>[Other...]
- 2. Input "emb" to [type filter text] box in [Show View] window.
- 3. Select the displayed [EmbSys Registers], and push [OK] button.

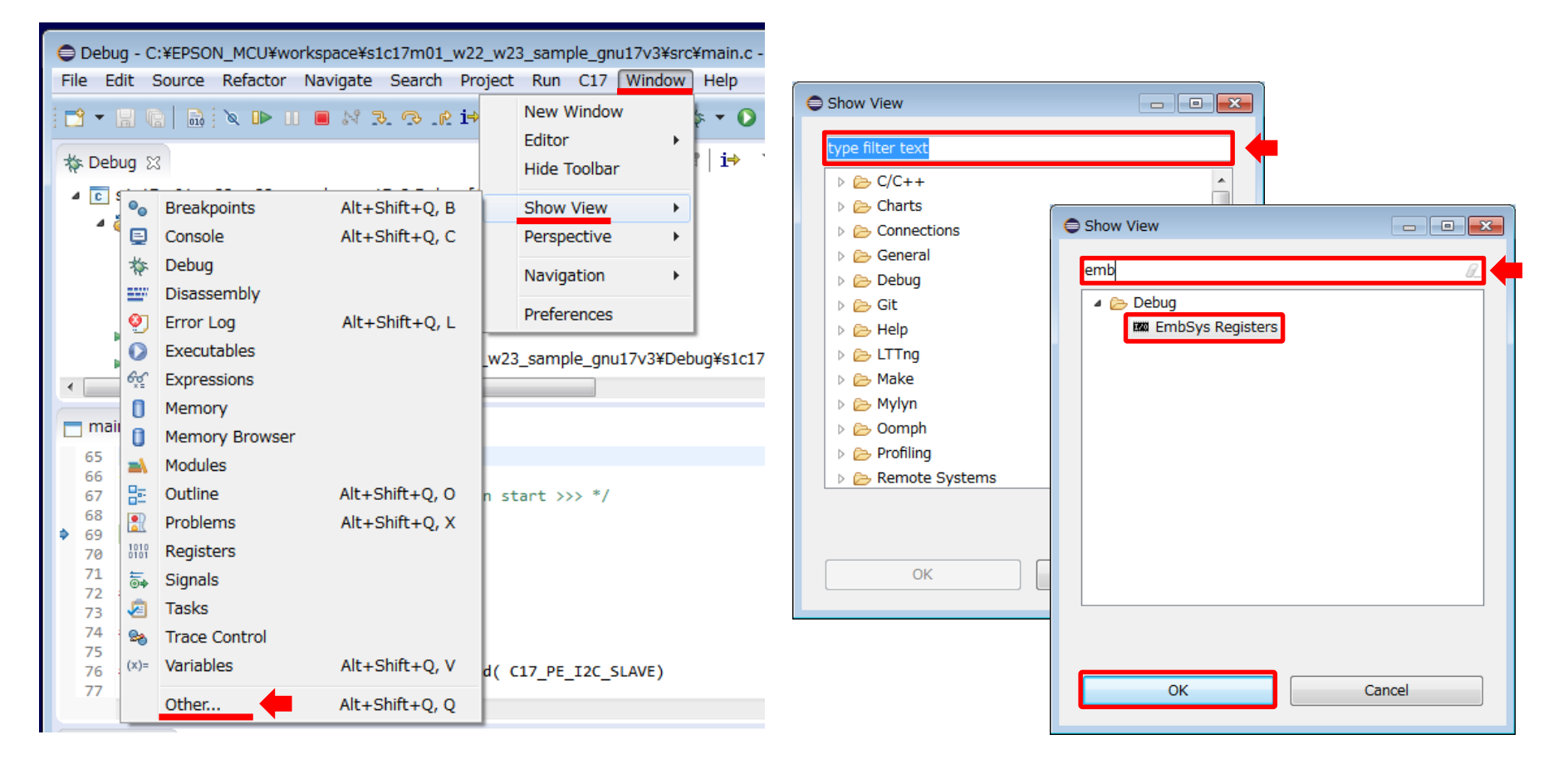

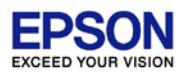

How to add new MCU register diffinition file.

- Please insert "\*.xml" file which was downloaded from EPSON Web site to below folder in your PC. "C:¥EPSON¥GNU17V3¥eclipse¥plugins¥org.eclipse.cdt.embsy sregview.data\_0.2.5.r180¥data¥S1C17¥EPSON¥"
- 2. Added new MCU can be selected from the configulation icon.

| EmbSys Registers                                                                       | 8   |     |       |        |         |  |  |  |  |
|----------------------------------------------------------------------------------------|-----|-----|-------|--------|---------|--|--|--|--|
| ECTDR: Please select a chip using the preference page (c++/Debug/EmbSys Register View) |     |     |       |        |         |  |  |  |  |
| Register                                                                               | Hex | Bin | Reset | Access | Address |  |  |  |  |
|                                                                                        |     |     |       |        |         |  |  |  |  |
|                                                                                        |     |     |       |        |         |  |  |  |  |
|                                                                                        |     |     |       |        |         |  |  |  |  |
|                                                                                        |     |     |       |        |         |  |  |  |  |